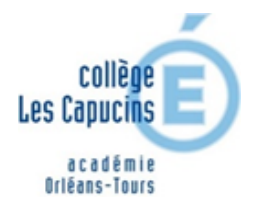

## Suivi pédagogique avec Pronote Document parents - élèves

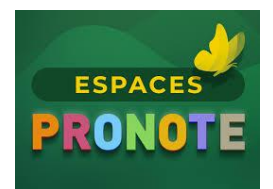

<u>Objectif</u> : Continuer les apprentissages si votre enfant n'est pas en mesure de suivre les cours « normalement » (absence obligée par la situation sanitaire).

Ce suivi vise à maintenir un lien pédagogique, à entretenir les connaissances des élèves tout en permettant l'acquisition de nouveaux savoirs, pour permettre un « raccrochage » rapide à l'issue de la période d'absence et une remise en route rapide.

<u>Important</u> : la réalisation du travail demandé est indispensable pour assurer le meilleur retour en classe. Si votre enfant n'est pas en mesure de réaliser le travail proposé (fatigue due à la maladie ou l'absence de matériel informatique), veuillez en informer le professeur principal.

Si vous n'avez pas d'accès à Internet, le collège prendra les dispositions nécessaires pour permettre de proposer des activités adaptées par le biais de documents sous d'autres formes (manuels, cahiers, photocopies...).

Suivre les cours à distance n'est pas toujours simple, mais le travail donné par les professeurs et ces quelques conseils vous aideront à y arriver.

**Notre espace PRONOTE** est l'application informatique centrale du collège qui permet de communiquer avec les professeurs pour le suivi scolaire de votre enfant. Toutes les familles et élèves disposent depuis le mois de septembre d'un code d'accès. En cas de difficulté pour vous connecter, vous pouvez nous joindre au : 02 54 34 24 02

Consultez régulièrement les consignes des professeurs dans l'espace cahier de texte. Le cahier de textes Pronote centralise le travail à réaliser par les élèves, donne une vision globale du travail à faire par semaine. Ci-dessous des consignes pour vous aider à utiliser au mieux cet outil.

Voici la page d'accueil d'une session PRONOTE <u>élève</u> : (elle est très semblable à une session « parent »).

| Page d'accueir                              | scolaire                                                                                                    | cedente connexion le vendredi 13 mars à 15h21                        |       |                                             | BB                          |  |
|---------------------------------------------|----------------------------------------------------------------------------------------------------|----------------------------------------------------------------------|-------|---------------------------------------------|-----------------------------|--|
| lun. 16 mars 📦 👌 Travail à faire            | <sup>out</sup> Travail à faire                                                                                                    | Tout<br>voir Absences, punitions                                     | Tout  | Liens utiles                                |                             |  |
| Semaine Q1                                  | Pour le lundi 16 mars                                                                                                    | Aucun nouvel évènement                                               |       | COLLEGE SAINT EXUPERY                       |                             |  |
|                                             | ANGLAIS LV1<br>finir de répondre aux questions sur<br>historique.                                                                                             | le contexte Dernières notes                                          | Tout  | Agenda                                      | Tout                        |  |
| FRANCAIS<br>MAUFFROY DEVAUX L.<br>SEGPA 122 | FRANCAIS                                                                                                    | HAS > HAS<br>le 12/03                                                | 15,00 | Aucun événement à venir                     |                             |  |
|                                             | FRANCAIS<br>2)fiche vocabulaire : exercice 5, 6, 7                                                                                                    | PHYSIQUE-CHIMIE<br>le 10/03                                          | 0,00  | Informations & Sondages                     | Tout                        |  |
|                                             | FRANCAIS                                                                                                    |                                                                      |       | Info parents - N1 continuité pédagogique -  | le 13 mars                  |  |
| NICOT C.                                    | 3) chercher 5 mots dérivés de: dent,                                                                                                    | 3) chercher 5 mots dérivés de: dent, chant et sec Lettre de M le Ren |       | Lettre de M le Recteur aux parents d'élèves | 5                           |  |
| 314                                         | Pour le mardi 17 mars                                                                                                    |                                                                      |       | CONSEILS DE CLASSE 2º TRIMESTRE 2020        |                             |  |
|                                             | ARTS PLASTIQUES                                                                                                    |                                                                      |       | Sans titre                                  |                             |  |
|                                             | Terminer les essais sur les jardins à                                                                                                    | a française                                                          |       | INFO GREVE DU 17 DECEMBRE 2019              |                             |  |
| MANZONI J.                                  | PHYSIQUE-CHIMIE                                                                                                    | PHYSIQUE-CHIMIE Fait                                                 |       | INFO GREVE 10 DECEMBRE 2019                 | INFO GREVE 10 DECEMBRE 2019 |  |
| Prof. absent                                |                                                                                                    |                                                                      |       | INFO GREVE 5 DECEMBRE 2019                  |                             |  |
| MATHEMATIQUES                               | coronavirus                                                                                                    |                                                                      |       |                                             |                             |  |
| DECHARRIERE N.                              | SCIENCES VIE & TERRE                                                                                                    |                                                                      |       | Discussions                                 | Tout                        |  |
| )                                           | Travail sur feuille sur la reproduction<br>compléter les légendes des apparei<br>reproducteurs en vous aidant des d<br>dos de la feuille + compléter le table | n humaine :<br>Is<br>ocuments au<br>vau et répondre                  |       | Aucun nouveau message                       | Voir                        |  |
| 244                                         | aux questions en vous aidant du liv<br>cycle 4 Hatier (accès sur Pronote da                                                                                   | e numérique<br>ns Cahier de                                          |       | Menu de la can « Iun. 16 mars               | > Tout                      |  |
| 0                                           | texte puis cliquer sur contenu et res                                                                                                    | sources)<br>ains.pdf                                                 |       | salade verte                                | VOI                         |  |
|                                             | 🔍 Sch app repro homme femmeSE                                                                                                    | GPA.pdf                                                              |       | moules                                      |                             |  |

Pour assurer le suivi pédagogique, chaque élève trouvera le travail à faire dans l'onglet cahier de texte, contenu et ressources et travail à faire :

| Mes données Cahier<br>de textes Notes Compéte | nces Résultats Vie Communication 7                                            |                                | G                       |
|-----------------------------------------------|-------------------------------------------------------------------------------|--------------------------------|-------------------------|
| Page d'accueil > Contenu et ressources        | Précédente connexio                                                           | on le vendredi 13 mars à 15h21 | E 2 2                   |
| ≪ lun. 16 mars > Travail à faire sut          | Travail à faire Tout voir                                                     | Absences, punitions Tout voir  | Liens utiles            |
| Semaine Qi                                    | Pour le lundi 16 mars                                                         | Aucun nouvel évènement         | COLLEGE SAINT EXUPERY   |
| 09h00                                         | ANGLAIS LV1<br>finir de répondre aux questions sur le contexte<br>historique. | Dernières notes Tout<br>voir   | Agenda Tout voir        |
| FRANCAIS<br>MAUFFROY DEVAUX L                 | FRANCAIS                                                                      | HAS > HAS 15,00                | Aucun événement à venir |

## Accès aux ressources

Pour consulter le travail à faire, accéder à la page cahier de texte / contenu et ressources. La page suivante s'affiche :

| Mes données Cahier de textes Notes Compétenc   | ces Résultats Vie Communication 7                                                                         | G  |
|------------------------------------------------|----------------------------------------------------------------------------------------------------|----|
| Contenu et ressources Travail à faire          |                                                                                                    | 28 |
| Contenu et ressources pédagogiques Vue chronol | Vogique Vue hebdomadaire depuis 10/02/2020                                                                |    |
| Consulter les m                                | nanuels numériques : SVT cycle x Éd. 2017 - Manuel numérique enrichi                                      |    |
| ANGLAIS LVI<br>Ressources par                  | r matière Accès au livre numérique de SVT                                                                 |    |
| HAS                                            | Mme MULLOT S., Mmt DAVID F.<br>Classe entitre :<br>*Cours banalisé : coronavirus et ferment re collège    |    |
| MATHEMATIQUES                                  | Changement de vue : soit chronologique soit hebdomadaire                                                  | e  |
| PHYSIQUE-CHIMIE                                | -mini test Instand                                                                                        |    |
| SCIENCES VIE & TERRE                           | -Sunday, bloody Sunday - article - correction des questions.<br>-contexte historique - texte + questions. |    |
|                                                | Voir le travail à faire                                                                                   |    |

Pour accéder aux ressources d'une matière il faut cliquer sur la matière concernée dans la partie ressources (exemple ici avec la physique chimie)

| Mes données Cahier de textes Notes Compétences   | s Résultats Vie Communication 7                                                      |                | 0                                            |
|--------------------------------------------------|--------------------------------------------------------------------------------------|----------------|----------------------------------------------|
| Contenu et ressources Travail à faire            |                                                                                      |                | E 🗛 🍋                                        |
| Contenu et ressources pédagogiques Vue chronolog | pique Vue hebdomadaire depuis 10/02/2020 🛅                                           |                |                                              |
| Tout afficher                                    | uels numériques : SVT cycle 4 Éd. 2017 - Manuel numérique enrichi                    |                |                                              |
| ANGLAIS LVI                                      | ion universelle                                                                      | Mar. 10 Mars   | Accès aux documents déposés par l'enseignant |
| EDUCATION MUSICALE<br>1. Faire l'activité        | 1 : pages 2 et 3 du document "P2-L3-la gravitation universelle"                      |                |                                              |
| HAS 2. Copier le cour                            | rs sur la gravitation universelle : pages 4 et 5 du document : "P2-L3-la gravitation | andniverselle" | Accès aux lion internet en rapport           |
| MATHEMATIQUES                                    | pédagogique avec Pronote.pdf, 🎽 P2-L3-La gravitation universelle.pd                  | if, c          | avec le contenu du cours                     |
| PHYSIQUE-CHIMIE                                  | r réviser : <u>La gravitation Universelle</u>                                        |                |                                              |
| SCIENCES VIE & TERRE                             |                                                                                      |                | Accès au QCM pour s'entrainer ou             |
| $\sim$                                           | <b>^</b>                                                                             | L L            | pour être évalué                             |
| Accès au travail à faire                         | Contenu du cours avec le trava                                                       | ail à faire    |                                              |
| c'est-à-dire au devoir                           | par l'élève (activités, copie de                                                     | leçon,         |                                              |
|                                                  | étude de texte, etc.)                                                                |                |                                              |

## Accès aux devoirs

Pour accéder aux devoirs : <mark>Il faut cliquer dans les ressources sur « voir le travail à faire »</mark> ou <mark>en dessous de l'onglet</mark> cahier de texte sur l'onglet travail à faire. Cette fenêtre s'affiche :

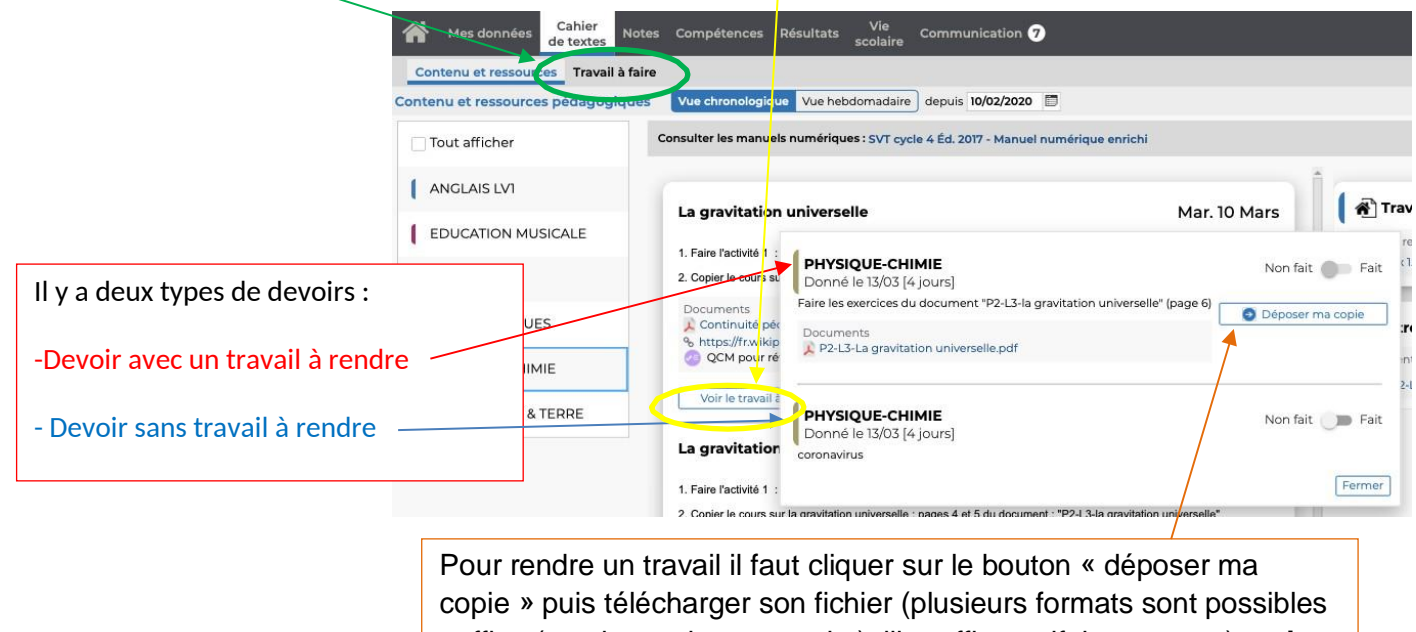

: office (word- excel-power-point), libreoffice, pdf, image, etc.) **mais** attention <u>la taille maximale est de 1 Mo</u>

## Communication avec un enseignant

En cas de besoin, vous pouvez prendre contact avec l'enseignant par la messagerie PRONOTE accessible avec l'onglet communication

| Mes données Cahier Notes Compétences Désultats Vie Comput                                                                                            | nication Ø                                         |                                                        |                                        |                         |
|----------------------------------------------------------------------------------------------------|----------------------------------------------------|--------------------------------------------------------|----------------------------------------|-------------------------|
| de textes colaire                                                                                                    | U                                                  |                                                        |                                        |                         |
| Informations & sondages () Discussions Agenda Menu Calendrie Informations                                                                            | ations & sondage 🥑                                 |                                                        |                                        |                         |
| Informations & sondages Toures - Uniquement les non Discuss                                                                                          | sions                                              |                                                        |                                        |                         |
| Discus:                                                                                                    | 10115                                              |                                                        |                                        |                         |
| > Agenda                                                                                                    | à                                                  |                                                        |                                        |                         |
| Info patents - NI continuité pédagogi > Menu   Divers > Calend   Mesdames, Messieurs, Suite à la fermeture de l'établissement aux élèves, les person | rier                                               | ntinuité pédagogique de ve                             | Editer 💌                               |                         |
| enfants.<br><u>L'utilisation de pronotes</u> comme outil de communication e<br>car il s'acit de l'outil habituel utilisé dans notre établissemen     | t d'accès aux activités<br>.t. Des lecons. des exe | pédagogiques a été reten<br>rrcices seront accessibles | u,<br>et                               |                         |
|                                                                                                    | Mes données                                        |                                                        | Résultats Vie Communication 7          |                         |
| Il faut ensuite cliquer sur <mark>« Discussions</mark>                                                                                               | de                                                 | textes                                                 | scolaire                               |                         |
|                                                                                                    | Informations & sondage                             | as 🖉 Discussions Agenda                                | Communiquer avec                       | ×                       |
| <mark>》</mark>                                                                                                    | Mes discussions                                    |                                                        |                                        |                         |
|                                                                                                    | ×                                                  | Et E                                                   | Professeurs Personnels                 |                         |
|                                                                                                    | > Toutes                                           |                                                        | Nom                                    | Matières                |
| Duis our <mark>« nouvelle disquesion »</mark>                                                                                                    | R Brouillons                                       | discussion corboille                                   | M. BLONDEAU M.                         | ARTS PLASTIQUES 15      |
| Fuis Sul « nouvelle discussion »                                                                                                    | 声 Cerbeille (7)                                    |                                                        | Mme DAVID F.                           | MATHEMATIQUES           |
| Choisir l'enseignant ou les enseignants dans                                                                                                    | III corpetite (5)                                  |                                                        | Hine Decidenticite in (From principal) | EDUCATION MUSICALE      |
| Choisir i chiscignant ou les chiscignants dans                                                                                                    |                                                    |                                                        | M. DESBOIS S.                          | HABITAT                 |
| la lista puis aliquar aur « dámarrar una                                                                                                    |                                                    |                                                        | M. FAYS T.                             | HABITAT                 |
| la liste puis cliquer sur « demarter une                                                                                                    |                                                    |                                                        | M. JULLIAN F.                          | ED.PHYSIQUE & SPORT.    |
|                                                                                                    |                                                    |                                                        | Mme LELEU D.                           | SCIENCES VIE & TERRE    |
| discussion » et enfin rediger le message.                                                                                                    |                                                    |                                                        | M. MANZONI J.                          | HISTOIRE-GEOGRAPHIE     |
| the second second second second second second second second second second second second second second second s                                       |                                                    |                                                        | Mme MAUFFROY DEVAUX L                  | FRANCAIS                |
|                                                                                                    |                                                    |                                                        | Mme MULLOT S.                          | HAS                     |
|                                                                                                    |                                                    |                                                        | Mme NICOT C.                           | ANGLAIS LV1             |
|                                                                                                    |                                                    |                                                        | M. SAINTE MENE R.                      | PHYSIQUE-CHIMIE         |
|                                                                                                    |                                                    |                                                        |                                        | Démarrer une discussion |
|                                                                                                    |                                                    |                                                        |                                        | Fermer                  |